# Eingabehandbuch für kwis.net

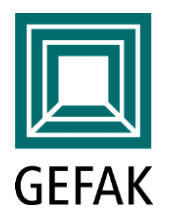

## Vorgänge und Aktivitäten

- Eingabehandbuch zur einfachen Vermittlung der grundlegenden Funktionen in KWIS.net
- Verwaltung von Arbeitsprozessen in Vorgängen und Aktivitäten (=Wissensmanagement)
- Hinweise zu ausgewählten Funktionen
- Die Arbeitsschritte in den folgenden Folien sind in rot, die Hinweise bzw. Tipps sind in grün dargestellt
  - > Detaillierte Informationen zur Arbeit mit KWIS.net finden Sie in unserer Anwendungsdokumentation

# Eingabehandbuch für kwis.net

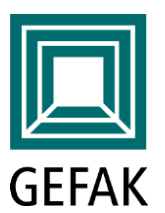

# Was sind Vorgänge? Was ist möglich?

- Vorgänge sind vergleichbar mit einem Aktenordner in Ihrem Büroschrank
- Mithilfe von Vorgängen können Sie zum Beispiel:
  - Unternehmensbesuche dokumentieren
  - Veranstaltungen organisieren
  - Gewerbeflächenmanagement und Ansiedlungen begleiten
  - Netzwerke oder Kooperationen betreuen

#### = Dokumentation Ihrer Arbeitsprozesse

> Auf den folgenden Folien erläutern wir Ihnen einen Arbeitsprozess anhand des Beispiels

"Unternehmensbesuche dokumentieren"

#### Vorgang zu einem bestehenden Unternehmen erstellen

| Dater | 1. Unternehmen<br>eingeben und such<br>wist<br>n Funktiv Ansicht Info | en sion    Balth                   | asar Harzer                | _          |                  |                       | 2. Wechsel auf den<br>Reiter "Vorgänge" |                                      |
|-------|-----------------------------------------------------------------------|------------------------------------|----------------------------|------------|------------------|-----------------------|-----------------------------------------|--------------------------------------|
| hein  | & Sōh 🔹 🔽 🗸 🗸                                                         | - Suche aktiv -<br>Fi              | ilter                      | S          | i chnellausgabe  | Erfassen Beart        | eiten oschen                            |                                      |
| I<    | < 1/1 > >I                                                            | A. Amrhein &                       | Söhne GmbH, 974            | 93 Berg    | grheinfeld       |                       |                                         |                                      |
|       | UNTERNEHMEN                                                           | Ü <u>b</u> ersicht                 | Profil                     | Kontakte ( | (2) Beschä       | ftigte (7) Vorg       | gänge (9) Aktivitäten (                 | 24) Produkte (9)                     |
| ¥     | FLÄCHEN                                                               | ➡ III ▼ III× IX Direkt verknüpft ▽ | □ ∑                        | chen<br>ע  | Vorgangsnummer S | 7 Arbeitsfeld ∽       | Vorgangstitel V                         | Beschreibung V                       |
| 떠     | GEBÄUDE                                                               |                                    | Veranstaltungsorganisation |            |                  | Informationsveransta  | Workshop Solar 2017                     |                                      |
| 昆     | 2. Dei Dederf einen                                                   |                                    | Mailing                    |            |                  | Newsletter            | Neues aus aller Welt                    |                                      |
| _     | 3. Bei Bedarf einen<br>neuen Vorgang anlegen                          |                                    | Veranstaltungsorganisation |            |                  | Informationsveransta  | Workshop Solar                          | Durchführung eines Workshops mit     |
| V     | (vgl. nächste Folie) oder                                             |                                    | Mailing                    |            |                  | Fördermittelinformati | Mailings - Sammelvorgang                | Hier nur die Verteiler zu den versch |
| •     | bestehenden Vorgang                                                   |                                    | Veranstaltungsorganisation |            |                  | Informationsveransta  | EU-Fördermittel KMU                     | Überblick über Förderungen der El    |
|       | öffnen                                                                |                                    | Mailing                    |            |                  | Newsletter            | Newsletterversand                       | Fortlaufender Vorgang für den New    |
|       |                                                                       |                                    | Kooperation                |            |                  | Kooperation mit Unte  | Ausbildungsverbund Maschine             |                                      |
| 7     | ADMINISTRATION                                                        |                                    | Arbeitsvermittlung         |            |                  | SGB II und Ansiedlu   | A. Amrhein & Söhne - Vermittlu          | Amrhein- und Söhne benötigt zwei     |
|       |                                                                       |                                    | Ansiedlungsbetreuung       |            | 2006-A-19        | Erweiterung innerhalb | A. Amrhein & Söhne - Neue Pr            | Neubau Produktionshalle mit Büro     |

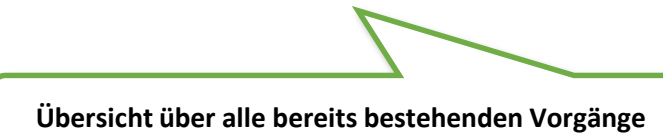

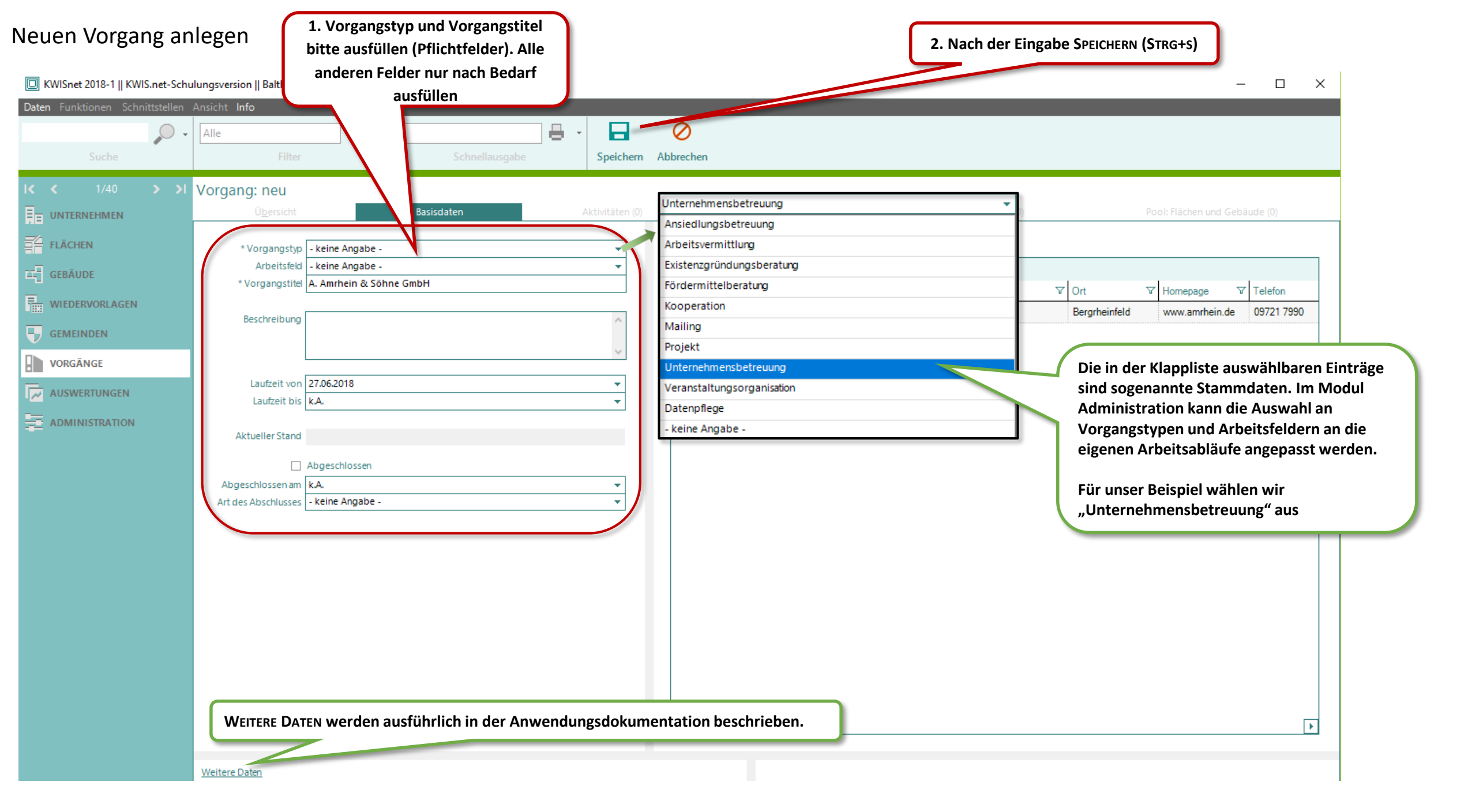

### Neue Aktivität anlegen und Kontaktperson(en) zuordnen (1)

| KWISnet 2018-1    KWIS.net-Schi Daten Funktionen Schnittstellen | ulungsversion    Balthasar Harzer<br>Ansicht Info                                                                                                    | 2. ERFASSEN: neue Aktivität anlegen<br>oder                                                                                                    |
|-----------------------------------------------------------------|----------------------------------------------------------------------------------------------------|----------------------------------------------------------------------------------------------------|
|                                                                 |                                                                                                    | BEARBEITEN: zum Ändern bestehender Aktivitäten                                                                                                    |
| Suche                                                           | Filter Schnellausgabe Speichern Abbrechen                                                                                                    |                                                                                                    |
| I< < 1/41 > >I                                                  | Vorgang: A. Amrhein & Söhne GmbH                                                                                                    |                                                                                                    |
|                                                                 | Übersicht Basisdaten Aktivitäten (0)                                                                                                    | Pool: Kontakte (3) Pool: Akten (0) Pool: Flächen und Gebäude (0)                                                                                                    |
| FLÄCHEN                                                         | $\square * \square \times \square \square \square \square \square \square \square \square \square \square \square \square \square \square \square \square $                                                                                                    | ▼ Beginn ♡♡ Ende ♡ Erledigt Status ♡ Erledigt Datum ♡ Geändert am ♡ Kontaktaufnahme ♡ Aktionstyp                                                                                                   |
| GEBÄUDE                                                         |                                                                                                    |                                                                                                    |
|                                                                 | 1. Auf den Reiter                                                                                                    | ach                                                                                                    |
|                                                                 | Bedarf weitere Felder ausfül                                                                                                    | llen                                                                                                    |
| VORGÄNGE                                                        | 1                                                                                                    |                                                                                                    |
| VORGÄNGE           AUSWERTUNGEN           ADMINISTRATION        | Beginn 27.06.2018 10.57   Stand Aktion Angabe Aktionstyp keine Angabe Kontaktaufmahme keine Angabe Aktionstyp keine Angabe Beschreibura Ergebnis/Maßnahmen Unter "Stand" öffnet sich eine Klappliste mit möglichen Arbeitsschritten. Für jeden weiteren Arbeitsschritt kann eine neue Aktivität angelegt werden. | htaktaufnahme       ntaktaufnahme       ntaktaufnahme       rhoreritung       eratungs-jgespräch       rr-Ort-Termin       rr-Ort-Termin mit BM/LR       ichbereitung       ormationen weitergeben |

Weitere Daten

### Neue Aktivität anlegen und Kontaktperson(en) zuordnen (2)

| Daten Funktionen Schnittstelle<br>Suche                                                                                                    | Ansicht Info   Alle   Filter   Schnellausgabe     Speichern     Abbrechen |
|----------------------------------------------------------------------------------------------------|---------------------------------------------------------------------------|
| IK       < 1/41       > 1         Image: Set in the set in the set | Vorgang: A. Amhhein & Sohne GmbH                                          |

#### Kontaktpersonen zu einer Aktivität hinzufügen

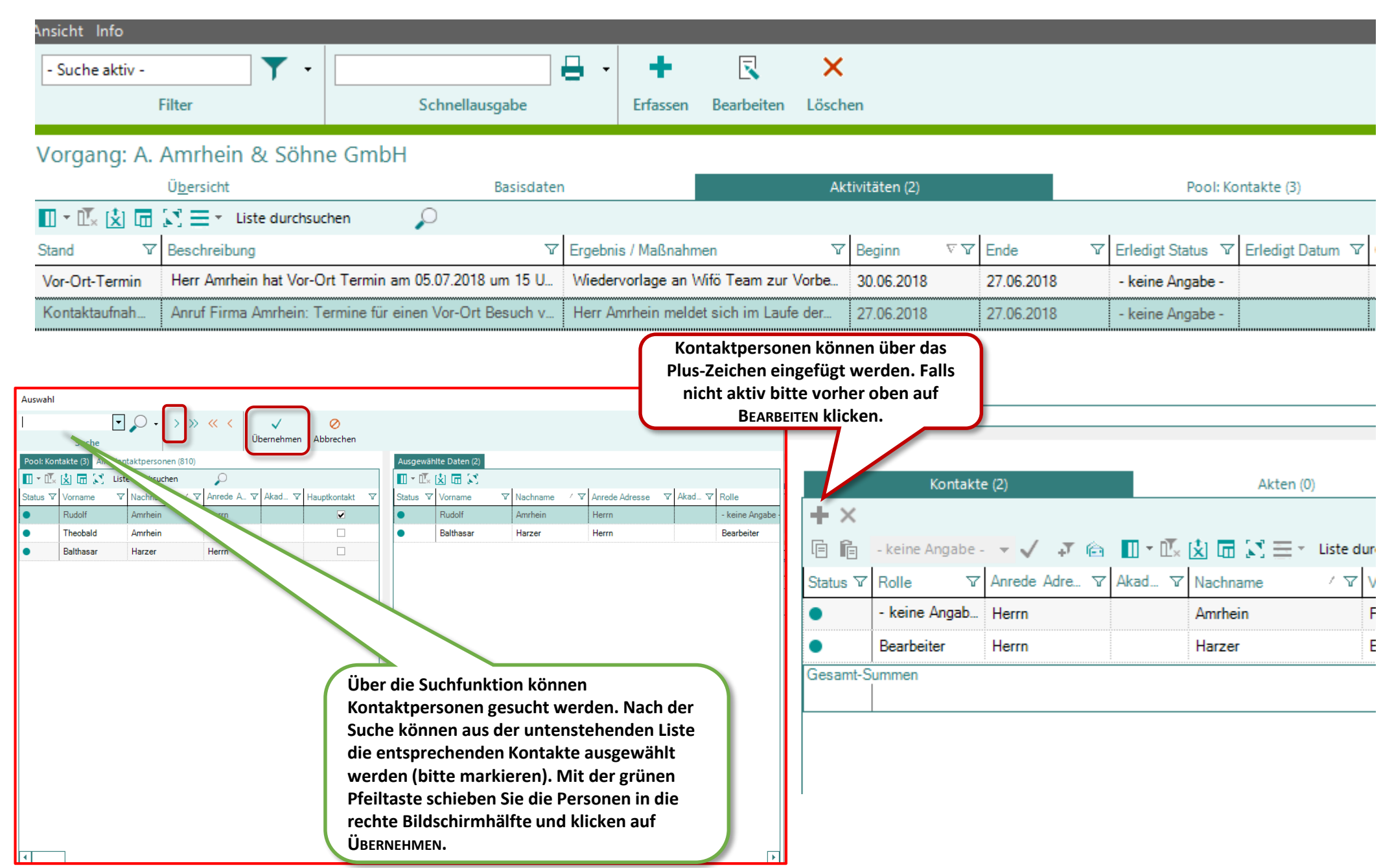

#### Wiedervorlage zu einer Aktivität anlegen

Vorgang: A. Amrhein & Söhne GmbH

| Image: Status       Image: Status                                                                                                    | Ü <u>b</u> ersich | t Basisdate                                 | n Al                   | ctivitäten (2)        | Pool: Ke         | ontakte (3)   |                | Pool: Akten (0)                  |                    | Pool: Flächen u                             | nd Gebäude (  | (0)       |
|----------------------------------------------------------------------------------------------------|-------------------|---------------------------------------------|------------------------|-----------------------|------------------|---------------|----------------|----------------------------------|--------------------|---------------------------------------------|---------------|-----------|
| Stand       V       Beschreibung       Verwehrein       Erledigt Status       V       Erledigt Status       V       Erledigt Status       Erledigt Status       V       Erledigt Status                                                                                                    | 🔲 - 🖾 🖄 🗔 🤅       | 🕄 🗮 🐐 Liste durchsuchen                     | $\rho$                 |                       |                  |               |                |                                  |                    |                                             |               |           |
| Vor-Ort-Termin       Herr Anrchein hat Vor-Ort Termin and 05.07.2018 um 15 UL       Wiedervorlage an Wife Team zur Vorbe.       30.05.2018       27.05.2018       - keine Janache.       22.06.2018.11.20       Anraf von Anraf von Anraf von Anraf von Statutationale.         Kontaktaufnah.       Anraf Firma Amrchein: Termine für einen Vor-Ort Besuch v.       Herr Amrchein meldet sich im Laufe der.       27.05.2018       27.05.2018       - keine Janache.       Zu dieser Aktivität wurde eine Wiedervorlage ans über das Plus-Zeichen erstellt werden       Anraf von Anraf von Anraf von Anraf von Besuch v.         Vortesten       Vortesten       Vortesten       Vortesten       Vortesten       Vortesten       Vortesten       Vortesten       Vortesten       Vortesten       Anraf von Anraf von Anraf von Anraf von Besuch v.       Anraf von Anraf von Anraf von Anraf von Besuch v.       Vortesten       Vortesten                                                                                                    | Stand 🗸           | Beschreibung                                | V                      | Ergebnis / Maßnahmen  | 7                | 7 Beginn      | ⊽ \ Ende       | \[\] \[\] \[\] \[\] \[\] Erledig | gt Status ⊽ Erle   | edigt Datum 🛛 Geän                          | dert am 🛛 🗸   | Kontaktau |
| Kontaktaufnah.       Anruf Firma Amrhein: Termine für einen Vor-Ort Besuch v       Herr Amrhein meldet sich im Laufe der       27.06.2018       27.06.2018       Lote Ber Aktivität Wurde einen Wiedervorlage erstellt. Eine Wiedervorlage kann über das Plus-Zeichen erstellt werden         *       *       *       *         *       *       *       *       *         *       *       *       *       *         *       *       *       *       *       *         *       *       *       *       *       *       *         *       *       *       *       *       *       *       *       *       *       *       *       *       *       *       *       *       *       *       *       *       *       *       *       *       *       *       *       *       *       *       *       *       *       *       *       *       *       *       *       *       *       *       *       *       *       *       *       *       *       *       *       *       *       *       *       *       *       *       *       *       *       *       *       *                                                                                                    | Vor-Ort-Termin    | Herr Amrhein hat Vor-Ort Termin             | am 05.07.2018 um 15 U  | Wiedervorlage an Wife | Team zur Vorbe   | 30.06.2018    | 27.06.         | 2018 - kein                      | e Angabe -         | 27.06                                       | 2018 11:39    | Anruf von |
| Wiedervorlage kann über das Plus-Zeichen erstellt werden         Viedervorlage num Gebäude (0)         Wiedervorlage kann über das Plus-Zeichen erstellt werden         Speichen Abtrechen         Engelsongen Erstellt von / an Harzer, Balthasar 27.06.2018 13:39         Vorlegen ab Erstellt von / an Harzer, Balthasar 27.06.2018 Flavio Biondo, C.         * Engelsongen Erstellt von / an Harzer, Balthasar 27.06.2018 Flavio Biondo, C.         * Engelsongen Erstellt von / an Harzer, Balthasar 27.06.2018 Flavio Biondo, C.         * Engelsongen Erstellt von / an Harzer, Balthasar 27.06.2018 Flavio Biondo, C.         * Engelsongen Erstellt von / an Harzer, Balthasar 27.06.2018 Flavio Biondo, C.         * Engelsongen Erstellt von / an Harzer, Balthasar 27.06.2018 Flavio Biondo, C.         * Engelsongen Erstellt von / an Harzer, Balthasar 27.06.2018 Flavio Biondo, C.         * Engelsongen Erstellt von / an Harzer, Balthasar 27.06.2018 Flavio Biondo, C.         * Engelsongen Erstellt von / an Harzer, Balthasar 27.06.2018 Flavio Biondo, C.         * Unterlagen für Besuch nutsichen         * Unterlagen für Besuch nutsichen         * Unterlagen für Besuch nutsichen                                                                                                    | Kontaktaufnah     | Anruf Firma Amrhein: Termine für            | einen Vor-Ort Besuch v | Herr Amrhein meldet s | ich im Laufe der | 27.06.2018    | 27.06.         | 2018 - kein                      | Zu diese<br>Wieder | r Aktivität wurde e<br>vorlage erstellt. Ei | ne            | Anruf bei |
| ✓         ✓         ✓         ✓         ✓         ✓         ✓         ✓         ✓         ✓         ✓         ✓         ✓         ✓         ✓         ✓         ✓         ✓         ✓         ✓         ✓         ✓         ✓         ✓         ✓         ✓         ✓         ✓         ✓         ✓         ✓         ✓         ✓         ✓         ✓         ✓         ✓         ✓         ✓         ✓         ✓         ✓         ✓         ✓         ✓         ✓         ✓         ✓         ✓         ✓         ✓         ✓         ✓         ✓         ✓         ✓ <t< td=""><td></td><td></td><td></td><td></td><td></td><td></td><td></td><td></td><td>Wiedervor</td><td>lage kann über das</td><td>Plus-</td><td></td></t<>                                                                                                    |                   |                                             |                        |                       |                  |               |                |                                  | Wiedervor          | lage kann über das                          | Plus-         |           |
| Image: Specker Abbrecker       Kontakt (1)       Atten (0)       Rächen und Gebäude (0)       Wiedervorlagen (1)         Effesst von / am       Specker       Image: Specker Abbrecker       Image: Specker Abbrecker       Image: Specker Abbrecker         Effesst von / am       Harzer, Balthasar 22,66,2018 11:39       Image: Specker Abbrecker       Image: Specker Abbrecker         Vorigen am       Vorigen am                                                                                                    |                   |                                             |                        |                       |                  |               |                |                                  | Zeich              | en erstellt werden                          |               |           |
| Image: Specifier Abbrechen       X         Erfsst von /am       Mater: Balthasad 27.66.2018 11:39         Vorlegen am       Image: Salthasad 27.66.2018 11:39         Vorlegen am       Image: Salthasad 27.66.2018 11:39         Vorlegen am       Image: Salthasad 27.66.2018 11:39         Vorlegen am       Image: Salthasad 27.66.2018 11:39         Vorlegen am       Image: Salthasad 27.66.2018 11:39         Vorlegen am       Image: Salthasad 27.66.2018 11:39         Vorlegen am       Image: Salthasad 27.66.2018 11:39         Vorlegen am       Image: Salthasad 27.66.2018 11:39         Vorlegen am       Image: Salthasad 27.66.2018         Vorlegen am       Image: Salthasad 27.66.2018         Vorlegen am       Image: Salthasad 27.66.2018         Vorlegen am       Image: Salthasad 27.66.2018         Vorlegen am       Image: Salthasad 27.66.2018         Vorlegen am       Image: Salthasad 27.66.2018         Vorlegen am       Image: Salthasad 27.66.2018         Vorlegen am       Image: Salthasad 27.66.2018         Vorlegen am       Image: Salthasad 27.66.2018         Vorlegen am       Image: Salthasad 27.66.2018         Vorlegen am       Image: Salthasad 27.66.2018         Vorlegen am       Image: Salthasad 27.66.2018         Image: Sal                                                                                                    | •                 |                                             |                        |                       |                  |               |                |                                  |                    |                                             |               | Г         |
| Wiedervolgen       ×         Image: Buthase: 27.06.2018 11:39       Image: Buthase: 27.06.2018 11:39         Vorlegen: am: 17.06.2018 11:39       Image: Buthase: 27.06.2018 11:39         Vorlegen: am: 17.06.2018 11:39       Image: Buthase: 27.06.2018 11:39         Vorlegen: am: 17.06.2018 11:39       Image: Buthase: 27.06.2018 11:39         Vorlegen: am: 17.06.2018 In:39       Image: Buthase: 27.06.2018 In:39         Vorlegen: am: 17.06.2018 In:39       Image: Buthase: 27.06.2018 In:39         Vorlegen: am: 17.06.2018 In:39       Image: Buthase: 27.06.2018 In:39         Vorlegen: am: 17.06.2018 In:39       Image: Buthase: 27.06.2018 In:39         Vorlegen: am: 17.06.2018 In:39       Image: Buthase: 27.06.2018 In:39         Vorlegen: am: 17.06.2018 In:39       Image: Image: Ima                                                                                                    |                   |                                             |                        |                       |                  |               |                |                                  |                    |                                             |               |           |
| Betref       Notification       Atten (0)       Hacken und Gebaude (0)       Wiedervorlagen (1)         Erfasst von / am       Harzer, Balthasar 27.06.2018 11:39       Implified       Implified                                                                                                    | U Wiedervorlag    | en                                          |                        |                       | ×                |               |                |                                  |                    |                                             |               | 443       |
| Speichern Abbrechen   Effasst von / am Harzer, Balthasar 27.06.2018 11:39 Vorlegen am 1/2 Color 2018 11:39 Vorlegen am 1/2 Color 2018 11:39 Vorlegen am 1                                                                                                    |                   | 0                                           |                        |                       |                  | Kontakt (1)   | Akt            | en (0) Fl                        | achen und Gebau    | ide (0) Wie                                 | dervorlagen   | (1)       |
| Erfasst von / am Harzer, Balthasar 27.06.2018 11:39         Vorlegen am [27.06.2018 11:39]         Vorlegen am [27.06.2018 11:39]         * Empfänger         + X [] * [] * [] * [] * [] * [] * [] * []                                                                                                    | Speichern Abbr    | rechen                                      |                        |                       | +                | × 🕄 🛄         | ⁺ Ш× 这 🖬       | - <b>2</b>                       |                    |                                             |               |           |
| Beteff       Termin in Fir       bitte Unterlagen für Besu       Harzer, Balthasar       27.06.2018       Flavio Biondo, C         * Emptanger                                                                                                    | Erfasst von / am  | Harzer, Balthasar 27.06.2018 11:39          |                        |                       | E                | Betreff ∇     | Nachricht      | ✓ Erfa:                          | sst von 🏾 🏹        | Vorlegen am ∇∇ E                            | mpfänger      | ∀ An      |
| * Empfänger * Empfänger * Empfänger * Betreff Termin in Firma Amrhein und Söhne: Vorbereiten Nechrictt Diffe Unterlagen für Besuch raussuchen * Betreff Termin in Firma Amrhein und Söhne: Vorbereiten Nechrictt Diffe Unterlagen für Besuch raussuchen * Betreff Termin in Firma Amrhein und Söhne: Vorbereiten Schrictt Diffe Unterlagen für Besuch raussuchen * Betreff Termin in Firma Amrhein und Söhne: Vorbereiten Nechrictt Diffe Unterlagen für Besuch raussuchen * Betreff Termin in Firma Amrhein und Söhne: Vorbereiten Nechrictt Diffe Unterlagen für Besuch raussuchen * Betreff Termin in Firma Amrhein und Söhne: Vorbereiten Nechrictt Diffe Unterlagen für Besuch raussuchen * Betreff Termin in Firma Amrhein und Söhne: Vorbereiten Nechrictt Diffe Unterlagen für Besuch raussuchen * Betreff Termin in Firma Amrhein und Söhne: Vorbereiten Nechrictt Diffe Unterlagen für Besuch raussuchen * Betreff Termin in Firma Amrhein und Söhne: Vorbereiten Nechrister Diffe Unterlagen für Besuch raussuchen * Betreff Termin in Firma Amrhein und Söhne: Vorbereiten Nechrister Diffe Unterlagen für Besuch raussuchen * Betreff Termin in Firma Amrhein und Söhne: Vorbereiten Nechrister Diffe Unterlagen für Besuch raussuchen * Betreff Setreff Termin in Firma Amrhein und Söhne: Vorbereiten Nechrister Betreff Setreff Termin in Firma Amrhein und Söhne: Vorbereiten Nechrister Diffe Unterlagen für Besuch raussuchen * Betreff Setreff Setreff Setreff Setreff Setreff Setreff Setreff Setreff Setreff Setreff Setreff Setreff Setreff Setreff Setreff Setreff S                                                                                                    | Re Vorlegen am    | 27.06.2018 -                                |                        |                       |                  | Termin in Fir | bitte Unterlag | gen für Besu… Har                | zer, Balthasar     | 27.06.2018 F                                | lavio Biondo, | C         |
| * Emplanger       ★ X II * III * IIII * III * III * III * III * III * III * III |                   |                                             |                        |                       |                  |               |                |                                  |                    |                                             |               |           |
| Flavio Biondo   Administratoren   Christioph   Clau   Klaus   Grünel    Bergrheinfeld * Betreff Termin in Firma Amrhein und Söhne: Vorbereiten   Nachricht   bitte Unterlagen für Besuch raussuchen   Administratoren Bearbeitung für sich selbet oder                                                                                                    | r * Emptanger     | Yorname V Nach                              | name                   | / ▼ Benutzeraruppe ▼  |                  |               |                |                                  |                    |                                             |               |           |
| Christioph Clau Administratoren   Klaus Grünel Bergrheinfeld     * Betreff Termin in Firma Amrhein und Söhne: Vorbereiten     Nachricht Ditte Unterlagen für Besuch raussuchen     * Betreff Termin in Firma Amrhein und Söhne: Vorbereiten     Sterreff Termin in Firma Amrhein und Söhne: Vorbereiten     Sitte Unterlagen für Besuch raussuchen     Oder weiteren   Bearbeitung für   sich selbst oder                                                                                                    |                   | Flavio Bion                                 | do                     | Administratoren       |                  | Empfo         | hlung          |                                  |                    |                                             |               |           |
| Klaus Grünel   Bergrheinfeld * Betreff Termin in Firma Amrhein und Söhne: Vorbereiten Nachricht Ditte Unterlagen für Besuch raussuchen Stereff Bearbeitung für Seich selbst oder                                                                                                    |                   | Christioph Clau                             |                        | Administratoren       |                  | Vorwor        | adon Sio       |                                  |                    |                                             |               |           |
| * Betreff Termin in Firma Amrhein und Söhne: Vorbereiten<br>Nachricht bitte Unterlagen für Besuch raussuchen oder weiteren<br>Bearbeitung für selbst oder                                                                                                    |                   | Klaus Grün                                  | el                     | Bergrheinfeld         |                  | verwer        | iden Sie       |                                  |                    |                                             |               |           |
| * Betreff Termin in Firma Amrhein und Söhne: Vorbereiten<br>Nachricht bitte Unterlagen für Besuch raussuchen  Viedervorlagen zur Information oder weiteren Bearbeitung für sich selbst oder                                                                                                    |                   |                                             |                        |                       |                  | a             | le             |                                  |                    |                                             |               | 1         |
| * Betreff Termin in Firma Amrhein und Söhne: Vorbereiten  Nachricht bitte Unterlagen für Besuch raussuchen      Zur Information      oder weiteren Bearbeitung für sich selbst oder                                                                                                    |                   |                                             |                        |                       |                  | Wieder        | voriagen       |                                  |                    |                                             |               |           |
| Nachricht     Ditte Unterlagen für Besuch raussuchen     Oder weiteren       Bearbeitung für     sich selbst oder                                                                                                    | * Betreff         | Termin in Firma Amrhein und Söhne: Vorberei | ten                    |                       |                  | zur Info      | ormation       |                                  |                    |                                             |               |           |
| Bearbeitung für                                                                                                    | Nachricht         | bitte Unterlagen für Besuch raussuchen      |                        |                       | ^                | oder w        | reiteren       |                                  |                    |                                             |               |           |
|                                                                                                    |                   |                                             |                        |                       |                  | Bearbei       | itung fur      |                                  |                    |                                             |               |           |
|                                                                                                    |                   |                                             |                        |                       |                  | sich sell     | bst oder<br>   |                                  |                    |                                             |               |           |
| tur v                                                                                                    |                   |                                             |                        |                       | ~                |               | ur<br>/:       |                                  |                    |                                             |               |           |
| Kollegen/innen                                                                                                    |                   |                                             |                        |                       |                  | Kollege       | n/innen        | /                                |                    |                                             |               |           |

## Schnelleingabe von Aktivitäten

|       | (WISnet 2018-1    KW | IS.net-Schu | llungsversion    Balth | asar Harzer            |                                   |                    |                           |                    |                 |                       | _                          |                  |         |
|-------|----------------------|-------------|------------------------|------------------------|-----------------------------------|--------------------|---------------------------|--------------------|-----------------|-----------------------|----------------------------|------------------|---------|
| Dater | n Funktionen Schr    | nittstellen | Ansicht Info           |                        |                                   |                    |                           |                    |                 |                       |                            |                  |         |
|       |                      | 0.          | Alle                   | <b>•</b> •             |                                   | 8 - +              | $\overline{\mathbf{x}}$   | ×                  |                 |                       |                            |                  |         |
|       | Suche                |             | Fi                     | lter                   | Schnellausgabe                    | Erfasse            | en Bearbeiten             | Löschen            |                 |                       |                            |                  |         |
| 14    |                      | × ×1        | X                      |                        | - Cashu                           |                    |                           |                    |                 |                       |                            |                  |         |
|       | < 2/42               | > >         | Vorgang: A. A          | mrhein & Sohr          | ie GmbH                           |                    |                           |                    |                 |                       |                            |                  |         |
|       | UNTERNEHMEN          |             | U <u>b</u> ersich      | t 🗾 - Linte duarkers   | Basisdaten                        | Aktivitäten (2)    |                           | Pool: Kontakte (3) |                 | Pool: Akten (0)       | Pool: Flächen und Gel      | baude (0)        |         |
| ¥     | FLÄCHEN              |             |                        |                        | cnen 🔎                            | Z Eracheia / Maßer | -heren                    | V Pasias           |                 |                       | ladiat Datum 🛛 Cañadart am | V Kaatakta faaba |         |
| ъЯ    | GEBÄUDE              |             | Vor-Ort-Termin         | Herr Amrhein hat Vor-C |                                   | Wiedervorlage a    | anmen<br>an Wifö Team zur | Vorbe 30.06.2018   | 27.06.2018      | - keine Angabe -      |                            | Kontaktaumann    |         |
|       |                      |             | Kontaktaufnah          | Anruf Firma Amrhein: T | ermine für einen Vor-Ort Besuch v | Herr Amrhein m     | eldet sich im Lauf        | e der              | 27.06.2018      | - keine Angabe -      | 1. Zum besteh              | enden Vorgan     | g mit   |
|       | WIEDERVORLAGEN       |             |                        |                        |                                   |                    |                           | 27.00.2010         | 27.00.2010      | Konto Angubo          | Rechtsklick auf            | eine Kontaktp    | erson   |
| ₽     | GEMEINDEN            |             |                        |                        |                                   |                    |                           |                    |                 |                       | "Schnelleingabe            | Aktivität" ausv  | wählen. |
|       | VORGÄNGE             |             | 4                      |                        |                                   |                    |                           |                    |                 |                       |                            |                  | 1       |
|       |                      |             |                        |                        |                                   |                    |                           |                    |                 |                       |                            |                  |         |
| ~     | AUSWERTUNGEN         |             | Beg                    | ginn 30.06.2018 11:36  |                                   |                    |                           | Kontakte (1)       | Akten (0)       | Flächen und Gel       | häude (/ Wiedeno           | rlagen (1)       |         |
| ŧ     | ADMINISTRATION       |             | St                     | and Vor-Ort-Termin     |                                   |                    |                           |                    |                 | 🔄 🗔 💽 🎫 🛛 Liste dun   | chsuci O                   | nagen (1)        |         |
|       |                      |             | Kontaktaufnał          | hme Anruf von Kontakt  | t/en                              |                    | _                         | Status ∑ Rolle     | Anrede Adre     | Akad. V Nachname      | vilide / ∑ Vorname         | √ Statu          |         |
|       |                      |             |                        | bestandspriege         |                                   |                    | _                         | keine              | Angab Herrn     | E-Mail versenden      | l vonitatio                | •                |         |
|       |                      |             | Beschreibung           |                        |                                   |                    | _                         | Gesamt-Summen      |                 | Anrufen               | •                          |                  |         |
|       |                      |             | Herr Amrhein           | hat Vor-Ort Termin     | am 05.07.2018 um 15 Uhr in seir   | nem Büro bestät    | tigt. 🔨                   |                    |                 | Zwischenablage        | •                          |                  |         |
|       |                      |             |                        |                        |                                   |                    |                           |                    |                 | Word-Brief: Seriendru | ick direkt starten 🕞       |                  |         |
|       |                      |             |                        |                        |                                   |                    |                           |                    |                 | Word-Brief: Hauptdo   | kument öffnen 🕨            |                  |         |
|       |                      |             |                        |                        |                                   |                    | *                         |                    |                 | Schnelleingabe Aktivi | ität • Allge               | mein             |         |
|       |                      |             |                        |                        |                                   |                    |                           |                    |                 | Serien-E-Mail         | Einge                      | hender Anruf     |         |
|       |                      |             | Ergebnis/Maßna         | hmen                   |                                   |                    | _                         |                    |                 | Mehrfachzuordnung     | von Freien Listen Ausge    | ehender Anruf    |         |
|       |                      |             | Wiedervorlag           | ge an Wifö Team zu     | r Vorbereitung des Termins        |                    | ~                         |                    |                 |                       | Einge                      | hende E-Mail     |         |
|       |                      |             |                        |                        |                                   |                    |                           |                    |                 |                       | Ausge                      | ehende E-Mail    |         |
|       |                      |             |                        |                        |                                   |                    | $\sim$                    | Bevor dies         | e Auswahl ange  | zeigt wird            |                            |                  |         |
|       |                      |             |                        |                        |                                   |                    | _                         | müssen Vo          | rlagen erstellt | werden (siehe         |                            | •                |         |
|       |                      |             |                        |                        |                                   |                    |                           | Folien 11-1        | 4 zur Vorlagen  | erstellung)           |                            |                  |         |
|       |                      |             | Weitere Daten          |                        |                                   |                    |                           |                    | -               |                       |                            |                  |         |

### Schnelleingabe von Aktivitäten

| 1. Neuen Vorgang anlegen oder<br>vorhandenen Vorgang<br>auswählen                                                                                                    | mein<br>pringen 🔹 🗸 ⊘                              |                                                                                                    | X Fi                                                                                                    | 2. Bitte entsprechende Felder<br>ausfüllen.                                                                                                    |
|----------------------------------------------------------------------------------------------------|----------------------------------------------------|----------------------------------------------------------------------------------------------------|----------------------------------------------------------------------------------------------------|----------------------------------------------------------------------------------------------------|
| L       Neuen Vorgang anlegen         Vorgangs-Vorlage:       Allgem         Vorgangstitet:       Bestand         Image: Vorgangstitet:       A. Ammericanon         Vorgangstitet:       A. Ammericanon         Vorgangstitet:       A. Ammericanon         Vorgangstitet:       A. Ammericanon         Vorgangstitet:       A. Ammericanon         Vorgangstitet:       A. Ammericanon         Vorgangstitet:       A. Ammericanon         Vorgangstitet:       A. Ammericanon         Vorgangstitet:       A. Ammericanon | neine Anfragen                                     | Aktivitäten-Vorlage         Beginn         Stand*         Stand*         Kontaktaufnahme         Aktionstyp         Ende         09.07.2018 12:05         Ende         09.07.2018 12:05         Erledigt Status         Steine Angabe - |                                                                                                    |                                                                                                    |
| In unserem Beispiel wird die Aktivität<br>einem vorhanden Vorgang hinzugefügt.<br>Priorität: Norma                                                                                                    | tivitäten zur allegemeinen<br>ehmensbetreuung<br>I | Beschreibung                                                                                                    | Survey of the second second se | owohl links unter Vorgängen als auch<br>echts unter Aktivitäten können<br>orlagen ausgewählt werden. Bei diesen<br>orlagen sind Felder bereits vorbelegt<br>nd müssen nicht mehr ausgefüllt<br>verden. Die Erstellung von Vorgangs-<br>nd Aktivitäten-Vorlagen werden auf<br>en nächsten Folien beschrieben. |
|                                                                                                    |                                                    | Akten X 🖨 🖬 🕵<br>Dateiname V                                                                                                    | Größe ♥ Pfad                                                                                                    |                                                                                                    |

#### Vorgangs-Vorlagen erstellen

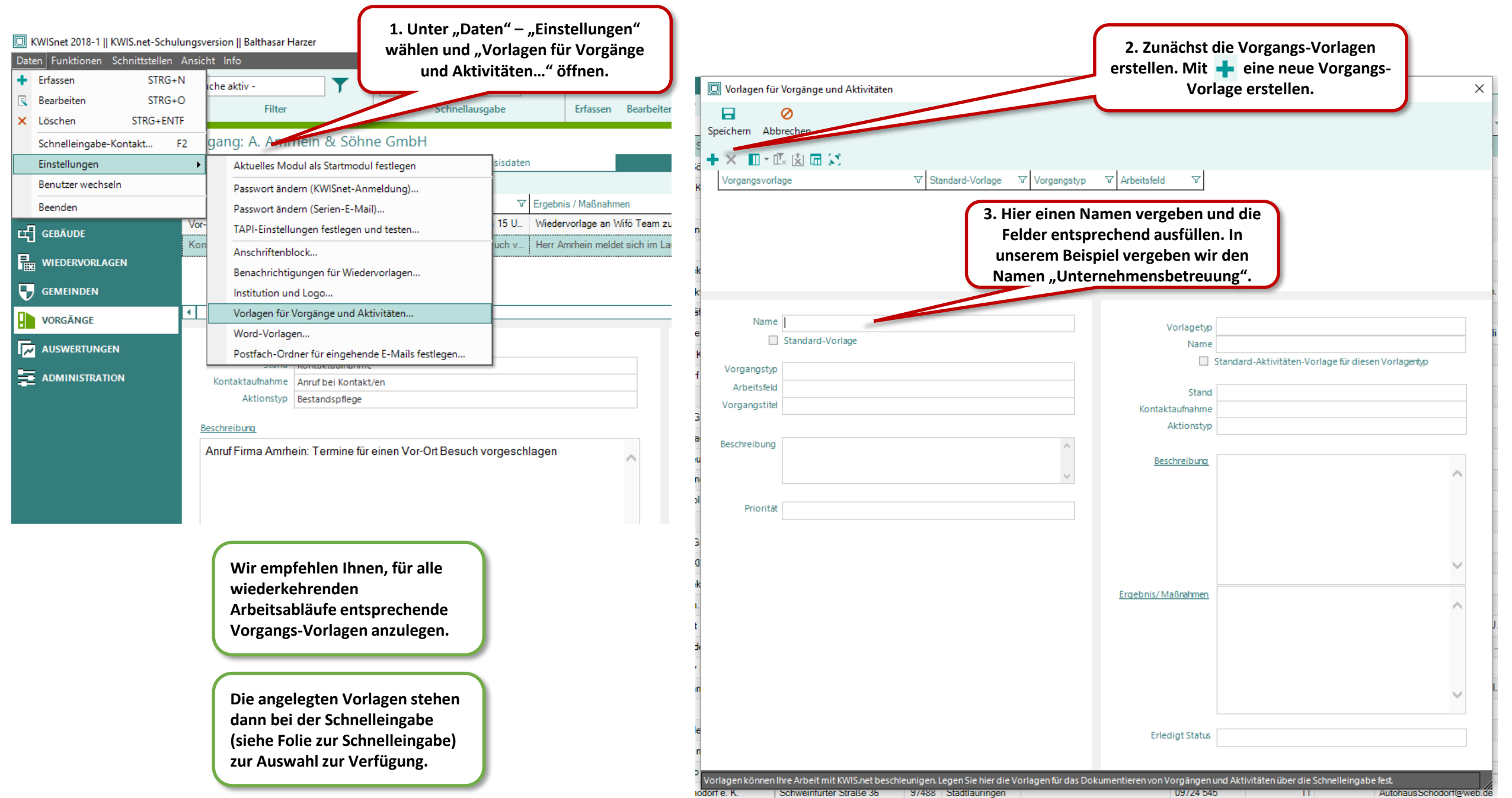

Vorgangs-Vorlagen erstellen

| Vorgangs-Vorlage                           | Speichern Abbrechen<br>+ × ■ • ☑ ☑ ☑ ☑ ☑<br>Vorgangsvorlage □ Standard-Vorlage □ Vorgangstyp<br>Unternehmensbetreuung □ Unternehmensb<br>Vorlagen-Typ □ Aktivitätenvorlage □ Standard-Vorlage □ Stand<br>Bereich für Vorgangs-Vorlage | ▼     Arbeitsfeld     ▼       Bestandspflege       ▼     Kontaktaufnahme     ▼       Bereich für Aktivitäten-Vorlage |
|--------------------------------------------|----------------------------------------------------------------------------------------------------|----------------------------------------------------------------------------------------------------|
| Felder nach Bedarf<br>tsprechend ausfüllen | Name Unternehmensbetreuung Standard-Vorlage Vorgangstyp Unternehmensbetreuung                                                                                                    | Vorlagetyp<br>Name<br>Standard-Aktivitäten-Vorlage für diesen Vorlagentyp                                            |
|                                            | Arbeitsfeld Bestandspflege  Vorgangstitel                                                                                                    | Stand     - keine Angabe -       Kontaktaufnahme     - keine Angabe -       Aktionstyp     - keine Angabe -          |
|                                            | Priorität Normal 🔹                                                                                                    | Beschreibung                                                                                                    |
|                                            |                                                                                                    | Ergebnis/Maßnahmen                                                                                                   |
|                                            |                                                                                                    | Erledigt Status - keine Angabe -                                                                                     |

Venn eine Vorgangs-/orlage erstellt ist, können anschließend die Aktivitäten-Vorlagen angelegt werden (siehe nächste Folie)

#### Aktivitäten-Vorlagen erstellen

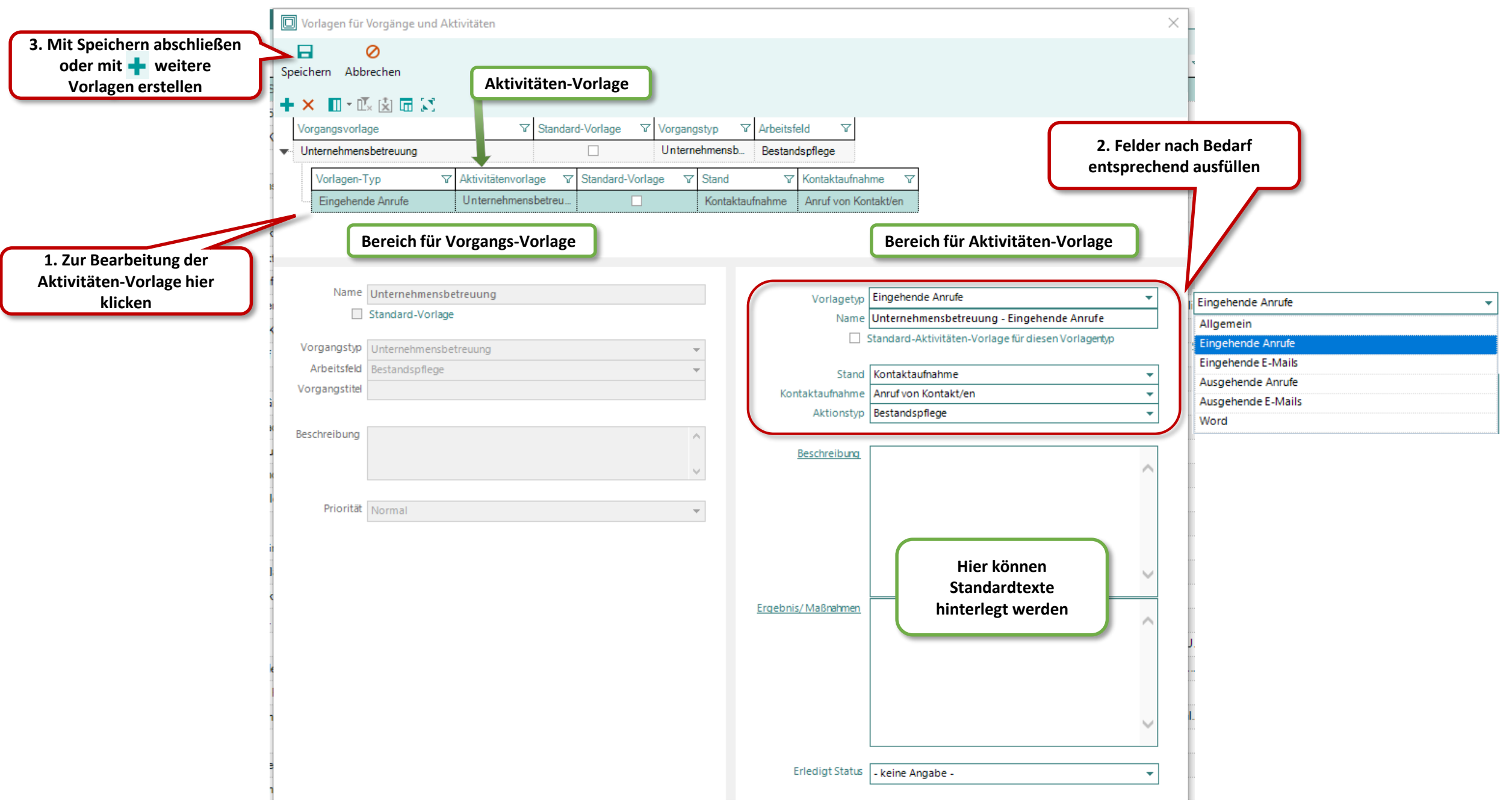

Weitere Vorlagen erstellen – Beispiel für Aktivitäten-Vorlagen zur Vorgangs-Vorlage Unternehmensbetreuung

Die nun angelegten Aktivitätenvorlagen zum Vorgangstyp Unternehmensbetreuung stehen bei der Schnelleingabe (vgl. Folie 10) zur Verfügung.

Wir empfehlen für jeden Vorgangstyp eine Aktivitäten-Vorlage zu erstellen.

Wichtig: Erst dann kann die vereinfachte Erfassung oder Dokumentation von E-Mails, Telefonnotizen oder von Word-Briefen genutzt werden!

| I latera de ser a la stra                                                                  |                                                                        | Standard-Vorlage       | ☑ Vorgang   | styp             | feld                                                          | $\nabla$                                                                                                   |                                                                                                    |                                |
|--------------------------------------------------------------------------------------------|------------------------------------------------------------------------|------------------------|-------------|------------------|---------------------------------------------------------------|----------------------------------------------------------------------------------------------------|----------------------------------------------------------------------------------------------------|--------------------------------|
| Unternenmensbetre                                                                          | auung                                                                  |                        | Unterne     | hmensb Bestar    | ndspfleg                                                      | e                                                                                                    |                                                                                                    |                                |
| Vorlagen-Typ                                                                               | ☑ Aktivitätenvor                                                       | lage                   | V           | Standard-Vorlage | V S                                                           | itand V                                                                                                    | Kontaktaufnahme 🛛 🏹                                                                                            |                                |
| Eingehende Ann                                                                             | rufe Unternehmer                                                       | isbetreuung - Eingeher | nde Anrufe  |                  | I                                                             | Kontaktaufnahme                                                                                            | Anruf von Kontakt/en                                                                                           |                                |
| Ausgehende An                                                                              | ırufe Unternehmer                                                      | isbetreuung - Ausgehe  | ande Anrufe |                  | ł                                                             | Kontaktaufnahme                                                                                            | Anruf bei Kontakt/en                                                                                           |                                |
| Eingehende E-N                                                                             | Mails Unternehmen                                                      | isbetreuung - Eingeher | nde E-Mails |                  | ł                                                             | Kontaktaufnahme                                                                                            | E-Mail von Kontakt/en                                                                                          |                                |
| Ausgehende E-                                                                              | Mails Unternehmen                                                      | isbetreuung - Ausgeh   | ende E-Mai  |                  | ł                                                             | Kontaktaufnahme                                                                                            | E-Mail an Kontakt/e                                                                                            |                                |
| Word                                                                                       | Unternehmen                                                            | isbetreuung - Word Bri | iefe        |                  | ł                                                             | Kontaktaufnahme                                                                                            | Post an Kontakt/e                                                                                              |                                |
| Allgemein                                                                                  | Unternehmen                                                            | isbetreuung - Allgeme  | eine Anfrag |                  | ł                                                             | Kontaktaufnahme                                                                                            | Persönlicher Kontakt                                                                                           |                                |
| _                                                                                          |                                                                        |                        |             |                  |                                                               | Bereich                                                                                                    | ı für Aktivitäten-Vor                                                                                          | lage                           |
| Name Unte                                                                                  | rnehmensbetreuung                                                      |                        |             |                  | Vorlage                                                       | Bereich                                                                                                    | i für Aktivitäten-Vor                                                                                          | lage                           |
| Name Unte                                                                                  | ernehmensbetreuung<br>dard-Vorlage                                     |                        |             |                  | Vorlage<br>Na                                                 | Bereich<br>etyp Allgemein<br>Unternehme                                                                    | n für Aktivitäten-Vor                                                                                          | lage<br>Anfragen               |
| Name Unte                                                                                  | ernehmensbetreuung<br>dard-Vorlage<br>ernehmensbetreuung               |                        | ¥           |                  | Vorlage<br>Na                                                 | etyp Allgemein<br>ame Unternehme<br>Standard-Akti                                                          | nsbetreuung - Allgemeine A<br>vitäten-Vorlage für diesen Vor                                                   | lage<br>Anfragen<br>orlagentyp |
| Name Unte<br>Stand<br>Vorgangstyp Unte<br>Arbeitsfeld Best                                 | ernehmensbetreuung<br>dard-Vorlage<br>ernehmensbetreuung<br>andspflege |                        |             |                  | Vorlage<br>Na<br>St                                           | Bereich                                                                                                    | nsbetreuung - Allgemeine A<br>vitäten-Vorlage für diesen Vo                                                    | Anfragen<br>orlagentyp         |
| Name Unte<br>Stan<br>Vorgangstyp Unte<br>Arbeitsfeld Best<br>Vorgangstite                  | ernehmensbetreuung<br>dard-Vorlage<br>ernehmensbetreuung<br>andspflege |                        |             | Konta            | Vorlage<br>Na<br>St                                           | etyp Allgemein<br>ame Unternehme<br>Standard-Akti<br>and Kontaktaufna<br>me Persönlicher                   | n <b>für Aktivitäten-Vor</b><br>nsbetreuung - Allgemeine A<br>vitäten-Vorlage für diesen Vo<br>ahme<br>Kontakt | Anfragen<br>orlagentyp         |
| Name Unte<br>Stan<br>Vorgangstyp Unte<br>Arbeitsfeld<br>Vorgangstitel                      | ernehmensbetreuung<br>dard-Vorlage<br>ernehmensbetreuung<br>andspflege |                        |             | Konta            | Vorlag<br>Na<br>St<br>ktaufnał<br>Aktions                     | etyp Allgemein<br>ame Unternehme<br>Standard-Akti<br>and Kontaktaufna<br>Persönlicher<br>styp Bestandspfie | nsbetreuung - Allgemeine A<br>vitäten-Vorlage für diesen Vo<br>ahme<br>Kontakt                                 | lage<br>Anfragen<br>orlagentyp |
| Name Unte<br>Stan<br>Vorgangstyp Unte<br>Arbeitsfeld Best<br>Vorgangstitel<br>Beschreibung | ernehmensbetreuung<br>dard-Vorlage<br>ernehmensbetreuung<br>andspflege |                        |             | Konta            | Vorlagi<br>Na<br>St<br>ktaufnał<br>Aktions                    | Bereich<br>ame Unternehme<br>Standard-Akti<br>and Kontaktaufn<br>Persönlicher<br>styp Bestandspfle         | n für Aktivitäten-Vor<br>nsbetreuung - Allgemeine A<br>vitäten-Vorlage für diesen Vo<br>ahme<br>Kontakt<br>ige | lage<br>Anfragen<br>orlagentyp |
| Name Unte<br>Stan<br>Vorgangstyp Unte<br>Arbeitsfeld Best<br>Vorgangstitel<br>Beschreibung | ernehmensbetreuung<br>dard-Vorlage<br>ernehmensbetreuung<br>andspflege |                        | ▼<br>▼<br>↓ | Konta<br>Be      | Vorlagi<br>Ni<br>St<br>ktaufnał<br>Aktions<br><u>schreibu</u> | etyp Allgemein<br>ame Unternehme<br>Standard-Akti<br>and Kontaktaufna<br>Persönlicher<br>styp Bestandspfle | nsbetreuung - Allgemeine A<br>vitäten-Vorlage für diesen Vo<br>ahme<br>Kontakt<br>ige                          | Anfragen<br>orlagentyp         |